### COMO UTILIZAR O SERVIÇO DE IMPRESSÃO

O serviço de impressão disponível no Campus Serra é **ofertado no modelo de auto atendimento**, onde o próprio usuário imprime, digitaliza ou copia os documentos necessários para o seu estudo ou trabalho.

Como os alunos podem imprimir? **Precisarão adquirir créditos para utilizar o serviço**. Podem ainda **procurar a Assistência Estudantil e verificar se possuem direito ao serviço gratuito de impressão**.

A CTI preparou um <u>Manual</u> de Uso do Serviço de Outsourcing de Impressão, contendo os procedimentos a serem executados, passo a passo, para liberação dos trabalhos de impressão retidos e o uso das funções de cópia e digitalização.

## COMO ADQUIRIR CRÉDITO PARA IMPRESSÃO

Os alunos poderão adquirir créditos para impressão através do **Portal do Tesouro Nacional**. Siga os passos abaixo e efetue o pagamento através de **Pix, Cartão de Crédito** ou **Boleto**. Cada impressão ou cópia monocromática custa R\$ 0,12.

Acesse o **Portal** e siga os passos abaixo para gerar e pagar o GRU:

**1.** Insira os códigos do Órgão Arrecadador, a Unidade Gestora Arrecadadora e o Serviço **conforme dados da imagem abaixo**, e clique no botão avançar.

| ~ |
|---|
|   |
| ~ |
|   |
| ~ |
|   |

**Atenção! Confira se inseriu corretamente os códigos conforme orientado!** Orgão Arrecadador **26406,** Unidade Gestora Arrecadadora **158417** e Serviço **011325**;

| ▼ ■ Portal PagTesouro - GRU × +                                                                                                    | - e ×     |
|----------------------------------------------------------------------------------------------------|-----------|
| ← → C A spagtesouro.tesouro.gov.br/portal-gru/#/pagamento-gru                                                                                                    | 🖈 छे। 🗟 : |
| Tesouro Nacional       Órgãos do Governo       Acesso à Informação       Legislação       Acessibilidade         E       Portal PagTesouro - Guia de Recolhimento da União (GRU)       Entrar com gov.t                                                                                                    | pr        |
| Pagamento de CRU Para preenchimento dos campos da GRU (ex. Código do Serviço, Número de Referência, se obrigatório, valor a ser pago, etc.). é necessario que o contribuinte entre em contato com o órga Publico favorecido pelo pagamento (ex. Tribunais, Universidades, Ministérios, entre outros). A Secretaria do Tesouro Nacional não é responsável pelo fornecimento destas informações. Dividas de como pagar um serviço público neste portal <sup>2</sup> Confira aqui o passo-a-passo completo. | 0         |
| Q 26406 - INST.FED.DE EDUC.CIENC.E TEC.DO ESP.SANTO                                                                                                    |           |
| Unidade Gestora Arrecadadora Órgãos Unidades Gestoras Serviços                                                                                                    |           |
| Q 158417 - INST.FED. ESPIRITO SANTO/CAMPUS SERRA V 1 1 1                                                                                                    |           |
| Serviço (Obrigatório)                                                                                                    |           |
| Q 011325 - SERVIÇOS DE REPROGRAFIA/IMPRESSÃO                                                                                                    |           |
| Vottar Limpar Avançar                                                                                                    |           |

**2.** Insira as informações dos campos obrigatórios, conforme o formulário apresentado na página do portal, com os seus dados. Se desejar efetuar o pagamento em outro dia informe a data de pagamento desejado **no campo vencimento**.

| CPF ou CNPJ do Contribuinte (Obrigatório)                                                                                                    | Valor Principal (Obrigatório)                                                             |
|----------------------------------------------------------------------------------------------------|-------------------------------------------------------------------------------------------|
| 000.111.222-33                                                                                                    | 12,84                                                                                     |
| Nome do Contribuinte (Obrigatório)                                                                                                    | (-) Descontos/Abatimentos                                                                 |
| Nome Meionome Finalnome                                                                                                    | Digite o valor dos descontos e/ou abatimentos                                             |
|                                                                                                    |                                                                                           |
| Gov.br Tesouro Nacional                                                                                                    | Órgãos do Governo Acesso à Informação Legislação Acessibilidade Legislação Acessibilidade |
| Portal PagTesouro - Guia de Recolhim                                                                                                    | nento da União (GRU)                                                                      |
| Pagamento de GRU         Órgão Arrecadador       26406 - INSTFED DE EDUC. CIEN         Unidade Gestora Arrecadadora       158417 - INST FED. ESPIRITO SAN         Serviço       011225 - SERVIÇOS DE REPROCED | NCE TECIDO ESPISANTO<br>NTO/CAMPUS SERRA<br>RAFIA/IMPRESSÃO                               |
| CPF ou CNPJ do Contribuinte (Obrigatório)                                                                                                    | Valor Principal (Obrigatório)                                                             |
| 000.111.222-33                                                                                                    | 12.84                                                                                     |
| Nome do Contribuinte (Obrigatório)                                                                                                    | (-) Descontos/Abatimentos                                                                 |
| Nome Melonome Finalnome                                                                                                    | Ligite o valor aos descontos e/ou apatimentos                                             |
| Número de Referência                                                                                                    | (+) Mora/Multa<br>Diaite o valor da mara e/ou multa                                       |
| LIGHE O PERFECTUAL OF SELVENT CASO O SELVENT SOUCHE                                                                                                    |                                                                                           |
| Competência                                                                                                    | (+) Juros/Encargos                                                                        |
| Competência Digite o mês e o ano da competência                                                                                                    | (+) Juros/Encargos Digite o volor dos juros e/ou encargos                                 |
| Competència Digite o més e o ano da competência Vencimento                                                                                                    | (+) Juros/Encargos<br>Dígite o valor dos juros e/ou encargos                              |

**3. Selecione a formas de pagamento:** Pix ou Cartão de Crédito ou Boleto GRU e clique em **Pagar** 

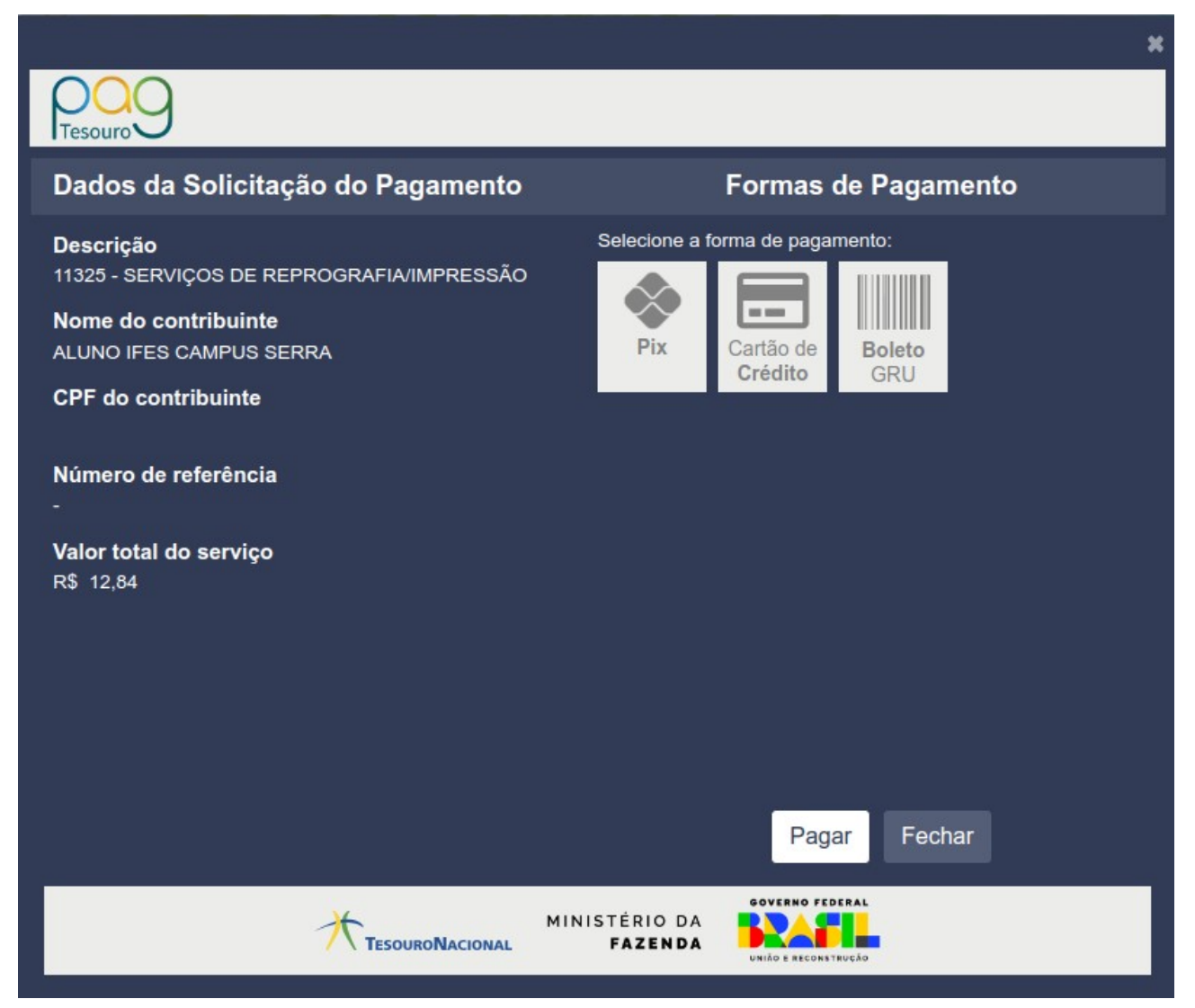

#### **3.1** Pix:

Selecione a forma de pagamento **Pix** e clique em Pagar.

|                                                               | ×                                                                                                    |
|---------------------------------------------------------------|----------------------------------------------------------------------------------------------------|
| POO                                                           |                                                                                                    |
| Dados da Solicitação do Pagamento                             | Formas de Pagamento                                                                                                |
| <b>Descrição</b><br>11325 - SERVIÇOS DE REPROGRAFIA/IMPRESSÃO | Selecione a forma de pagamento:                                                                                    |
| Nome do contribuinte<br>ALUNO IFES CAMPUS SERRA               | Pix Cartão de Boleto                                                                                               |
| CPF do contribuinte                                           |                                                                                                    |
| Número de referência<br>-                                     | Ao escolher a opção Pagar, serão gerados um QR Code e um<br>Código que podem ser usados para realizar o pagamento. |
| <b>Valor total do serviço</b><br>R\$ 12,84                    |                                                                                                    |
|                                                               |                                                                                                    |
|                                                               | Pagar Fechar                                                                                                    |
|                                                               |                                                                                                    |
|                                                               | MINISTÉRIO DA<br>FAZENDA                                                                                           |

Copie o código ou utilize o QR Code para efetuar o pagamento. Atenção a data de expiração.

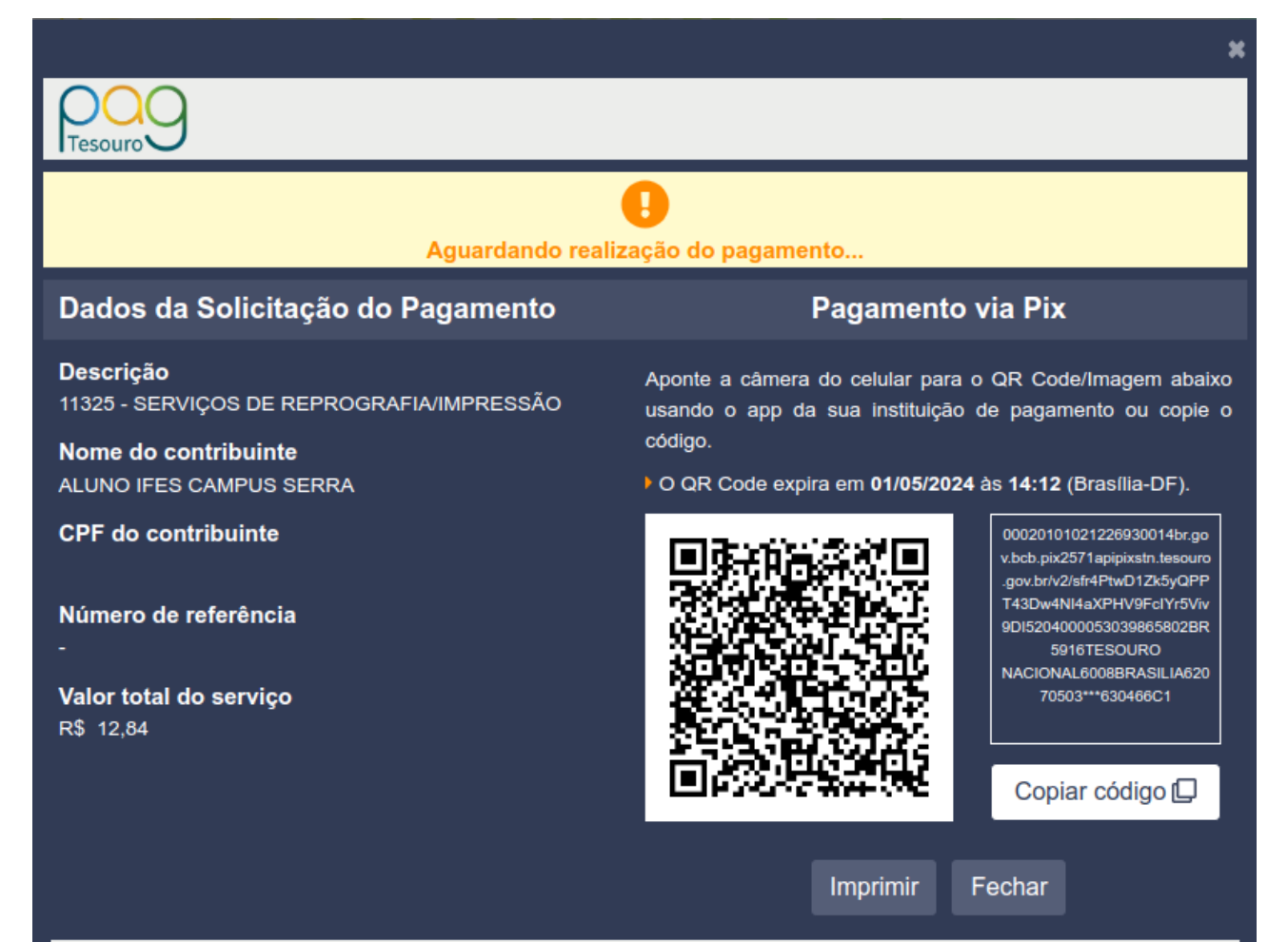

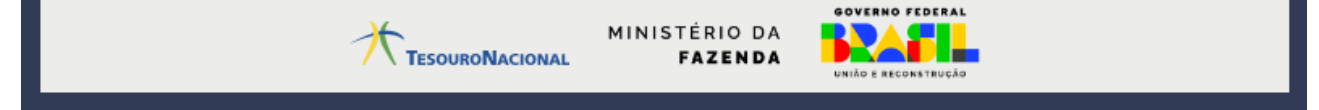

#### 3.2 Cartão de Crédito:

Selecione a forma de pagamento **Cartão de Crédito**. Você poderá **utilizar o PicPay ou o Mercado Pago** para efetuar o pagamento nesta forma de pagamento.

| POO                                                                                                    |                                                                                                    |        |
|----------------------------------------------------------------------------------------------------|----------------------------------------------------------------------------------------------------|--------|
| Dados da Solicitação do Pagamento                                                                                                    | Formas de Pagamento                                                                                                    |        |
| Descrição<br>11325 - SERVIÇOS DE REPROGRAFIA/IMPRESSÃO<br>Nome do contribuinte<br>ALUNO IFES CAMPUS SERRA<br>CPF do contribuinte<br>Número de referência<br>- | Selecione a forma de pagamento:<br>Pix Cartão de<br>Crédito Boleto<br>GRU<br>Escolha o prestador de pagamento e confirme a operaç<br>depender do escolhido, não é necessário cadastro. | ção. A |
|                                                                                                    | <ul> <li>Mercado Pago</li> <li>Tarifa: R\$ 0,38 (2,99)</li> </ul>                                                                                                    | 9%) *  |
| Valor total do serviço<br>R\$ 12,84                                                                                                    | PicPay Tarifa: R\$ 0,38 (2,99)                                                                                                    | 9%) *  |
|                                                                                                    | * Tarifa válida para pagamento à vista. O prestador p<br>oferecer opções de parcelamento com tarifas diferentes.                                                                       | oderá  |
|                                                                                                    | Pagar Fechar                                                                                                    |        |
|                                                                                                    | MINISTÉRIO DA<br>FAZENDA                                                                                                    |        |

#### Selecione qual prestador deseja usar e clique em Pagar.

|                                                                                                    | ×                                                                                                    |                                                                                                    | ×                                                                                                    |
|----------------------------------------------------------------------------------------------------|----------------------------------------------------------------------------------------------------|----------------------------------------------------------------------------------------------------|----------------------------------------------------------------------------------------------------|
|                                                                                                    |                                                                                                    | Poo                                                                                                    |                                                                                                    |
| Dados da Solicitação do Pagamento                                                                                                | Formas de Pagamento                                                                                                    | Dados da Solicitação do Pagamento                                                                                                | Formas de Pagamento                                                                                                    |
| Descrição<br>11325 - SERVIÇOS DE REPROGRAFIA/IMPRESSÃO<br>Nome do contribuinte<br>ALUNO IFES CAMPUS SERRA<br>CPF do contribuinte | Selectore a forma de pagamento:<br>Pix Cartião de Cartião de Cartino de Cartino | Descrição<br>11325 - SERVIÇOS DE REPROGRAFIA/IMPRESSÃO<br>Nome do contribuinte<br>ALUNO IFES CAMPUS SERRA<br>CPF do contribuinte | Selecione a forma de pagamento:<br>Pix Cartão de<br>Crédito Boleto<br>Boleto<br>Secolita o constante a constante a                       |
| Número de referência<br>-                                                                                                    | depender do escolhido, não é necessário cadastro.                                                                                                    | Número de referência<br>-                                                                                                    | depender do escolhido, não é necessário cadastro.                                                                                        |
| Valor total do serviço<br>R\$ 12,84                                                                                              | PicPay Tarifa: R\$ 0,38 (2,99%) *                                                                                                    | Valor total do serviço<br>R\$ 12,84                                                                                              | PicPay     Tarifa: R\$ 0,38 (2,99%)*                                                                                                    |
| Valor da tarifa ()<br>R\$ 0.38<br>Valor total do pagamento<br>R\$ 13,22                                                          | * Tarifa válida para pagamento à vista. O prestador poderá<br>oferecer opções de parcelamento com tarifas diferentes.                                                                                                    | Valor da tarifa <b>3</b><br>R\$ 0,38<br>Valor total do pagamento<br>R\$ 13,22                                                    | <ul> <li>Tarifa válida para pagamento à vista. O prestador poderá<br/>oferecer opções de parcelamento com tarifas diferentes.</li> </ul> |
|                                                                                                    | Pagar Fechar                                                                                                    |                                                                                                    | Pagar Fechar                                                                                                    |
| TESOURONACIONAL                                                                                                    | AINISTÉRIO DA<br>FAZENDA<br>Veiro Esteraturdo                                                                                                    |                                                                                                    | INISTÉRIO DA<br>FAZENDA                                                                                                    |

Você será encaminhado para a página/app do prestador escolhido, onde deverá concluir o pagamento. Nestas formas de pagamento, uma tarifa é acrecida no valor total do pagamento.

| PîcPay                                                                                                    | Como você prefere pagar?                 |   |                                               |                       |
|----------------------------------------------------------------------------------------------------|------------------------------------------|---|-----------------------------------------------|-----------------------|
| Pague com PicPay                                                                                                    | Com conta Mercado Pago                   |   |                                               |                       |
| Abra o PicPay em seu telefone e<br>escanele o código abaixo:                                                                                                    | Entrar com a minha conta do Mercado Pago | • | Detalhe da sua comp<br>11325 - SERVIÇOS<br>DE | R\$ 12,84             |
|                                                                                                    | Sem conta Mercado Pago                   | > | Tarifa ⑦<br>Subtotal                          | R\$ 0,38<br>R\$ 13,22 |
| Lage Paglemono<br>Pended: SR 234+ Taox SR 338<br>Se tiver algum problema com a leitura<br>do QR code, stualize o aplicativo.<br>Salta como atualizar o aplicativo. | Com dois cartões<br>Crédito              | > |                                               |                       |
| Como faço para escanear?                                                                                                    | < Voltar para o site                     |   |                                               |                       |

#### 3.3 Boleto GRU

Selecione a forma de pagamento **Boleto GRU** e clique em Pagar.

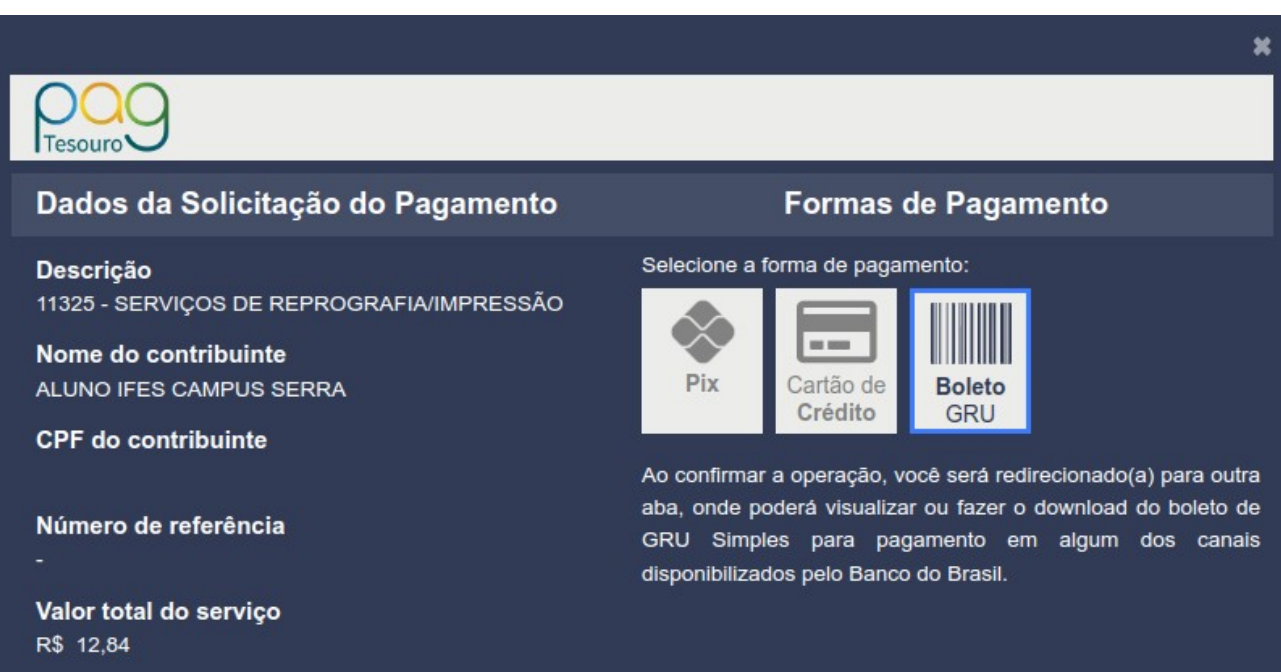

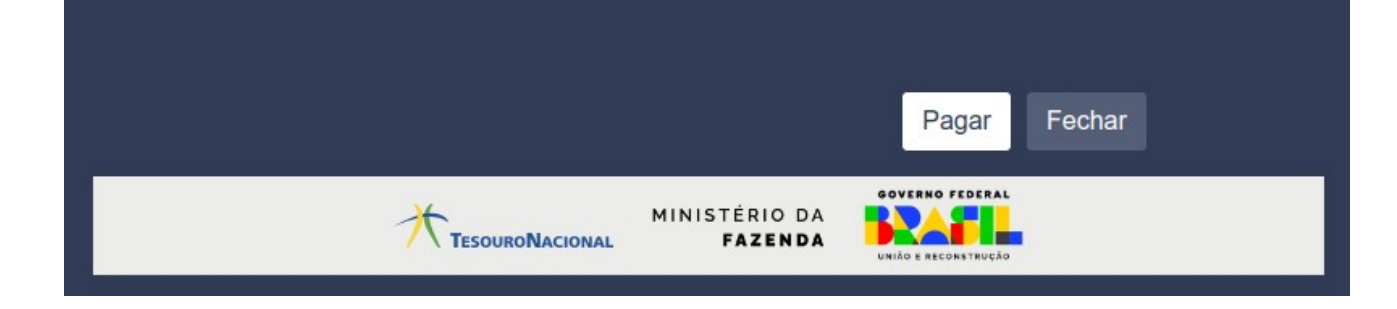

Ao confirmar a operação, você será redirecionado(a) para outra aba, onde poderá visualizar ou fazer o download do boleto de GRU Simples para pagamento em algum dos canais disponibilizados pelo Banco do Brasil.

|                                                                                                    | GUIA DE RECOLHIMENTO DA UNIÃO - GRU           | Código de Recolhimento                 | 28830-6 |
|----------------------------------------------------------------------------------------------------|-----------------------------------------------|----------------------------------------|---------|
|                                                                                                    |                                               | Número de Referência                   |         |
| MINISTÉRIO DA FAZENDA                                                                                                    | Competència                                   | а)<br>(                                |         |
| CARD I                                                                                                    | SECRETARIA DO TESOURO NACIONAL                | Vencimento                             |         |
| Nome da Unidade Gest                                                                                                    | ora Arrecadadora<br>PIRITO SANTO/CAMPUS SERRA | Código da Unidade Gestora Arrecadadora | 158417  |
| ALUNO IFES O                                                                                                    | AMPUS SERRA                                   | CPF ou CNPJ do Contribuinte            |         |
| Instruções:<br>As informações inseridas nessa guia são de exclusiva responsabilidade<br>do contribuinte, que deverá, em caso de dúvidas, consultar<br>a Unidade Gestora Arrecadadora.<br>SR. CAIXA: NÃO RECEBER EM CHEQUE |                                               | Valor Principal                        | 12,84   |
|                                                                                                    |                                               | (-) Descontos/Abatimentos              |         |
|                                                                                                    |                                               | (-) Outras Deduções                    |         |
|                                                                                                    |                                               | (+) Mora/Multa                         |         |
|                                                                                                    | 8.500.00.00                                   | (+) Juros/Encargos                     |         |
| GRU SIMPLES                                                                                                    |                                               | (+) Outros Acréscimos                  |         |
| Pagam                                                                                                    | ento exclusivo no Banco do Brasil S.A.        | (=) Valor Total                        | 12.84   |

# 85860000000-4 12840254288-2 30108021000-4 03168533726-0

|                                                                                                    | GUIA DE RECOLHIMENTO DA UNIÃO - GRU | Código de Recolhimento                 | 28830-6 |
|----------------------------------------------------------------------------------------------------|-------------------------------------|----------------------------------------|---------|
|                                                                                                    |                                     | Número de Referência                   |         |
| MINISTÉRIO DA FAZENDA                                                                                                    | MINISTÉRIO DA FAZENDA               | Competência                            |         |
|                                                                                                    | SECRETARIA DO TESOURO NACIONAL      | Vencimento                             |         |
| Nome da Unidade Gestora Arrecadadora<br>INST.FED. ESPIRITO SANTO/CAMPUS SERRA                                                                                                    |                                     | Código da Unidade Gestora Arrecadadora | 158417  |
| ALUNO IFES (                                                                                                    | CAMPUS SERRA                        | CPF ou CNPJ do Contribuinte            |         |
| Instruções:<br>As informações inseridas nessa guia são de exclusiva responsabilidade<br>do contribuinte, que deverá, em caso de dúvidas, consultar<br>a Unidade Gestora Arrecadadora.<br>SR. CAIXA: NÃO RECEBER EM CHEQUE |                                     | Valor Principal                        | 12,84   |
|                                                                                                    |                                     | (-) Descontos/Abatimentos              |         |
|                                                                                                    |                                     | (-) Outras Deduções                    |         |
|                                                                                                    |                                     | (+) Mora/Multa                         |         |
| GRU SIMPLES<br>Pagamento exclusivo no Banco do Brasil S.A.                                                                                                    |                                     | (+) Juros/Encargos                     |         |
|                                                                                                    |                                     | (+) Outros Acréscimos                  |         |
|                                                                                                    |                                     | (=) Valor Total                        | 12.84   |

8586000000-4 12840254288-2 30108021000-4 03168533726-0

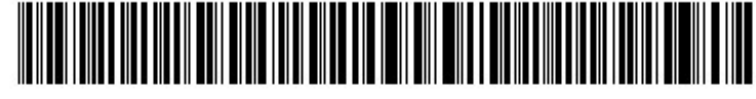

ATENÇÃO! Se o pagamento for efetivado no Banco do Brasil, não poderá ser efetuado em caixa rápido e/ou por agendamento.

OS COMPROVANTES DO PAGAMENTO DEVERÃO SER ANEXADOS EM UM TICKET DE ATENDIMENTO NO SISTEMA DE HELPDESK DO CAMPUS SERRA PARA **CONFERÊNCIA** SERÁ UMA DO CTI. **FEITO** Α PAGAMENTO DA GRU E POSTERIORMENTE Α INSERÇÃO DO CRÉDITO NO SISTEMA DE COTAS DE IMPRESSÃO.